## **PROCEDURE OM TE KUNNEN INLOGGEN OP DE CAMERA'S**

Klik hier om in te loggen op camera 1

Klik hier om in te loggen op camera 2

| Inloggegevens camera 1 |           | Inloggegevens camera 2 |           |
|------------------------|-----------|------------------------|-----------|
| Gebruikersnaam:        | Password: | Gebruikersnaam:        | Password: |
| cam1_2                 | cam1_2    | cam2_2                 | cam2_2    |
| cam1_3                 | cam1_3    | cam2_3                 | cam2_3    |
| cam1_4                 | cam1_4    | cam2_4                 | cam2_4    |

Bent u ingelogd en u heeft geen beeld, dient u de volgende plug-in te downloaden.

- 1. Ga naar <u>www.foscam.com</u>
- 2. Ga naar de knop Support&Help
- 3. Ga naar Download
- 4. Om te kunnen downloaden dient u de gevraagde gegevens in te vullen. Zodra deze gegevens zijn ingevuld kunt u inloggen.
- 5. Aan de linkerkant kunt u kiezen voor Firmware.
- 6. Als u Firmware heeft aangeklikt, ga naar de tabel H.264 Series en download de plug-in 'All HD cameras for version before 2.x.1.10' (de plug-in is 1,06 MB groot)
- 7. Zodra u de plug-in gedownload heeft kunt deze installeren.
- 8. Na de installatie dient u nog wel de plug-in te accepteren. Als u Google Chrome gebruikt kunt u dit rechts bovenin doen door op het sterretje te klikken en de plug-in te accepteren.

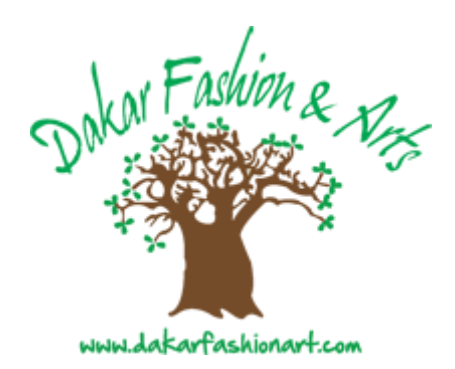